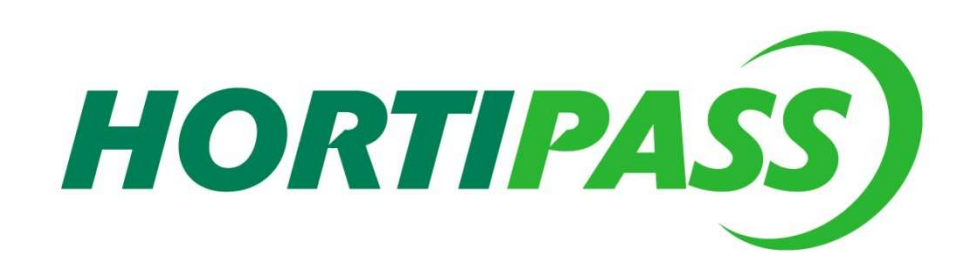

26/06/2009

Hortipass Publisher mode d'emploi fournisseur

# Version provisoire

# Ne pas diffuser

| Date de mise à jour | Par           | objet                      |
|---------------------|---------------|----------------------------|
| 27/06/09            | Serge RICHARD | Création initiale          |
| 30/06/09            | Serge RICHARD | Compléments et corrections |
| 06/07/09            | Serge RICHARD | Compléments et corrections |

| PRINCIPE DE PUBLICATION DES OFFRES SUR HORTIPASS                                      | 2   |
|---------------------------------------------------------------------------------------|-----|
| CONCEVOIR UNE OFFRE EXCEL                                                             | 2   |
| Colonnes disponibles                                                                  | . 4 |
| Cas particuliers : Les articles No 9998 et 9997                                       | . 5 |
| Exemple d'un fichier avec le nombre colonnes minimum et une arborescence d'articles : | . 5 |
| Mettre à jour son catalogue                                                           | . 6 |
| Gestion des images                                                                    | . 6 |
| Gestion du franco                                                                     | . 6 |
| Gestion des tarifs quantitatifs                                                       | 7   |
| Tester et valider mon offre                                                           | 7   |
| Diffuser mon offre                                                                    | . 8 |
| Les options de publication :                                                          | . 8 |
| Information de vos clients                                                            | . 9 |
| Recevoir mes commandes                                                                | 11  |
| GERER SON ESPACE HORTIPASS SUR LE PORTAIL                                             | 13  |
| Se connecter au portail                                                               | 13  |
| Les options disponibles                                                               | 13  |
| Infos Société                                                                         | 14  |
| Gestion des images                                                                    | 14  |
| Statistiques                                                                          | 14  |
| FONCTIONS COMPLEMENTAIRES                                                             | 15  |
| Voir la liste des offres publiées                                                     | 15  |
| Gérer mes groupes de diffusion                                                        | 15  |
| Configuration technique                                                               | 15  |

# PRINCIPE DE PUBLICATION DES OFFRES SUR HORTIPASS

Publier une offre sur hortipass à partir d'un fichier Excel est extrêmement simple. En quelques clics de souris votre offre est mise en ligne.

Il suffit de présenter son fichier Excel en respectant quelques règles décrites ci après, de l'envoyer sur Hortipass, il est alors à disposition de vos clients qui peuvent ainsi passer des commandes.

Vous trouverez le détail des étapes à respecter dans les 4 paragraphes suivants :

- Concevoir son offre sur Excel
- Tester et valider son offre
- Diffuser son offre
- Recevoir des commandes

# CONCEVOIR UNE OFFRE EXCEL

Le fichier à fournir est de type CSV : c'est-à-dire de type texte, il contient sur la 1ère ligne les noms des colonnes, et sur les lignes suivantes, les données des colonnes. Les noms de colonnes, tout comme les données sont séparés par des virgules.

**Toutes les lignes du fichier sont identiques** et font donc apparaitre éventuellement la même information plusieurs fois.

Le fichier exempleHortipass.csv vous fourni un guide.

| SIGNATION                                                                                                    | SEBYDATE<br>OLINE                                                                  | OARTICLE                                                                                                    | RIDESIGN                                                                                                    | TBASEUPRICE | 8            | TEPACKAGEARTICLE<br>ACKAGE1 | TEPACKAGECROSS1_2<br>ACKAGE2                                         |                                                                                                    |                                                                                         | ABELCOMMENT                                                                                 |                                                                                                    |               | ANGE<br>1 | 1QTY  | 0     |
|----------------------------------------------------------------------------------------------------|------------------------------------------------------------------------------------|----------------------------------------------------------------------------------------------------|----------------------------------------------------------------------------------------------------|-------------|--------------|-----------------------------|----------------------------------------------------------------------|----------------------------------------------------------------------------------------------------|-----------------------------------------------------------------------------------------|---------------------------------------------------------------------------------------------|----------------------------------------------------------------------------------------------------|---------------|-----------|-------|-------|
| CATDI                                                                                                    | CATUR<br>ARTN                                                                      | ARTN                                                                                                    | ARTA                                                                                                    | ARTH        | <b>ARTPI</b> | ARTQ                        | ART O                                                                |                                                                                                    |                                                                                         | ARTU<br>A                                                                                   |                                                                                                    |               | RICE      | PRICE | PRICE |
| Notre offre AUCHAN Sem 21                                                                                                    | 31/12/2009 1 99                                                                    | 98 Les Hydrangea                                                                                                    | ~                                                                                                    |             | ~            |                             | ~ ~                                                                  |                                                                                                    |                                                                                         |                                                                                             |                                                                                                    |               |           | -     |       |
| Notre offre AUCHAN Sem 21                                                                                                    | 31/12/2009 2                                                                       | 1 HYDRANGEA FLE                                                                                                    | UR C.PH 4L                                                                                                    | 4,99        | 18           | 10 ROL                      | 5 ETA                                                                | PV conse                                                                                                    | eillé:8,5€                                                                              | C:\Progra                                                                                   | m Files\lgi\                                                                                                    | Hortipass pub | li 4,99   | 0     | 5,3   |
| Notre offre AUCHAN Sem 21                                                                                                    | 31/12/2009 3                                                                       | 1 HYDRANGEA FLE                                                                                                    | UR C.PH 4L                                                                                                    | 4,72        | 68           | 10 ROL                      | 5 ETA                                                                | PV conse                                                                                                    | eillé:8,5€                                                                              | C:\Progra                                                                                   | m Files\lgi\                                                                                                    | Hortipass pub | 11 4,99   | 0     | 5,3   |
| Notre offre AUCHAN Sem 21                                                                                                    | 31/12/2009 5                                                                       | 1 HYDRANGEA FLE                                                                                                    | UR C.PH 5L boutons fleurs                                                                                                    | 6,98        | 51           | 10 ROL                      | 5 ETA                                                                | PV conse                                                                                                    | ei/lé : 12,50€                                                                          | C:\Progra                                                                                   | m Files\lgi\                                                                                                    | Hortipass put | li 12,5   | 0     | 10,7  |
| Notre offre AUCHAN Sem 21                                                                                                    | 31/12/2009 6                                                                       | 1 HYDRANGEA FLE                                                                                                    | UR C.PH 7,5L                                                                                                    | 10,04       | 10           | 10 ROL                      | 5 ETA                                                                | bouton f                                                                                                    | fleurs en pho                                                                           | to C:\Progra                                                                                | m Files\lgi\                                                                                                    | Hortipass put | li 4,99   | 0     | 5,3   |
| Notre offre AUCHAN Sem 21                                                                                                    | 31/12/2009 7                                                                       | 1 HYDRANGEA FLE                                                                                                    | UR C.PH 7,5L                                                                                                    | 9,44        | 40           | 10 ROL                      | 5 ETA                                                                |                                                                                                    |                                                                                         |                                                                                             |                                                                                                    |               | 12,5      | 0     | 10,7  |
| Notre offre AUCHAN Sem 21<br>Notre offre AUCHAN Sem 21                                                                                                    | 31/12/2009 8 99                                                                    | 197 -<br>198 Les Lavandes                                                                                                    |                                                                                                    |             |              | 4 ROL                       | 5 ETA                                                                | -                                                                                                    |                                                                                         | C:\Progra                                                                                   | m Files\lgi\                                                                                                    | Hortinass put | lisher    | Hor   | inas  |
| Notre offre ANCHAN Sem 21                                                                                                    | 31/12/2009 10                                                                      | 1 LAVENDULA POT                                                                                                    | DECO 4L                                                                                                    | 5,75        | 18           | 10 ROL                      | 5 ETA                                                                | bouton                                                                                                    | leurs en pho                                                                            | to C:\Progra                                                                                | m Files\lgi\                                                                                                    | Hortipass pub | li 4,99   | 0     | 5,3   |
| Notre offre AUCHAN Sem 21                                                                                                    | 31/12/2009 11                                                                      | 1 HYDRANGEA FLE                                                                                                    | UR C.PH 5L boutons fleurs                                                                                                    | 7,41        | 17           | 10 ROL                      | 5 ETA                                                                |                                                                                                    |                                                                                         |                                                                                             |                                                                                                    |               | 12,5      | 0     | 10,75 |
| Fichier ?                                                                                                    | iiqu <del>a</del>                                                                  | No                                                                                                    | tre offre AUCHA                                                                                                    | IN S        |              |                             |                                                                      |                                                                                                    | ar 🤞                                                                                    | DI SOLEIL                                                                                   |                                                                                                    |               |           |       |       |
| Catalogue Comm                                                                                                    | nande Envoi                                                                        |                                                                                                    |                                                                                                    |             |              |                             |                                                                      |                                                                                                    |                                                                                         | 90 <u>.</u>                                                                                 |                                                                                                    | <i>a</i> -    |           |       |       |
| Catalogue Comr<br>Afficher tout le catalo                                                                                                    | nande Envoi                                                                        | РСВ                                                                                                    | Désignation                                                                                                    |             |              | _                           | Co                                                                   | mmentaire                                                                                                    | Prix                                                                                    | Nb Art./Emb.                                                                                | Emb2->1                                                                                                    | N°<br>Article |           |       |       |
| Catalogue Comr<br>Afficher tout le catalo<br>Désignation<br>Les Hydrangea                                                                                                    | nande Erwoi<br>gue No Qté Info                                                     | PCB                                                                                                    | Désignation<br>Les Hydrangea                                                                                                    |             | _            |                             | Co                                                                   | mmentaire                                                                                                    | Prix                                                                                    | Nb Art./Emb.                                                                                | Emb2->1                                                                                                    | N°<br>Article |           |       |       |
| Catalogue Comr<br>Afficher tout le catalo<br>Désignation<br>Les Hydrangea<br>Les Lavandes                                                                                                    | nande Envoi                                                                        | PCB<br>18. HYDRANGEA FL                                                                                                    | Désignation<br>Les Hydrangea<br>EUR C.PH 4L                                                                                                    |             |              |                             | Co<br>PV co                                                          | mmentaire<br>mseillé : 8,5 €                                                                                                    | Prix<br>4.99 €                                                                          | Nb Art./Emb.                                                                                | Emb2->1                                                                                                    | N°<br>Article |           |       |       |
| Catalogue Comr<br>Afficher tout le catalo<br>Désignation<br>Les Hydrangea<br>Les Lavandes                                                                                                    | nande Ervoi                                                                        | PCB<br>18. HYDRANGEA FL<br>68. HYDRANGEA FL                                                                                                    | Désignation<br>Les Hydrangea<br>EUR C.PH 4L<br>EUR C.PH 4L                                                                                                    | L           |              |                             | PV co<br>PV co                                                       | mmentaire<br>meillé : 8,5 €                                                                                                    | Prix<br>4.99 €<br>4.72 €                                                                | Nb Art./Emb.<br>10 /ETA<br>10 /ETA                                                          | Emb2->1<br>5 ETA/ROL<br>5 ETA/ROL                                                                                                    | N°<br>Article |           |       |       |
| Catalogue Comr<br>Afficher tout le catalo<br>Désignation<br>Les Hydrangea<br>Les Lavandes                                                                                                    | nande Ervoi                                                                        | PCB<br>18 HYDRANGEA FI<br>88 HYDRANGEA FI<br>17 HYDRANGEA FI                                                                                                    | Désignation<br>Les Hydrangea<br>EUR C. PH 4L<br>EUR C. PH 4L<br>EUR C. PH 4L<br>EUR C. PH 6L boutons fleurs                                                                                                    | ı           |              |                             | PV cc<br>PV cc<br>PV cc                                              | mmentaire<br>mseillé : 8,5 €<br>mseillé : 8,5 €                                                                                                    | Prix<br>4,99€<br>4,72€<br>7,41€                                                         | Nb Art./Emb.<br>10 /ETA<br>10 /ETA<br>10 /ETA                                               | Emb2->1<br>5 ETA/ROL<br>5 ETA/ROL<br>5 ETA/ROL                                                                                                    | N°<br>Article | -         |       |       |
| Catalogue Comr<br>Afficher tout le catalo<br>Désignation<br>Les Hydrangea<br>Les Lavandes                                                                                                    | nande Ervoi                                                                        | PCB<br>18 HYDRANGEA FL<br>88 HYDRANGEA FL<br>17 HYDRANGEA FL<br>51 HYDRANGEA FL                                                                                                    | Désignation<br>Les Hydrangea<br>EUR C. PH 4L<br>EUR C. PH 4L<br>EUR C. PH 4L<br>EUR C. PH 6L boutons fleurs<br>EUR C. PH 6L boutons fleurs                                                                                   | 1           |              |                             | C0<br>PV cc<br>PV cc<br>€<br>€<br>€                                  | mmentaire<br>mseillé : 8,5 €<br>meillé : 8,5 €<br>mseillé : 12,50                                                                                                    | Prix<br>4,99€<br>4,72€<br>0 7,41€<br>0 8,98€                                            | Nb Art./Emb.<br>10 /ETA<br>10 /ETA<br>10 /ETA<br>10 /ETA                                    | Emb2->1<br>5 ETA/ROL<br>5 ETA/ROL<br>5 ETA/ROL<br>5 ETA/ROL                                                                                                    | N°<br>Article |           |       |       |
| Catalogue Comr<br>Afficher tout le catalo<br>Désignation<br>Les Hydrangea<br>Les Lavandes                                                                                                    | nande Ervoi                                                                        | PCB<br>18 HYDRANGEA FI<br>88 HYDRANGEA FI<br>17 HYDRANGEA FI<br>51 HYDRANGEA FI<br>10 HYDRANGEA FI                                                                                                    | Désignation<br>Les Hydrangea<br>EUR C. PH 4L<br>EUR C. PH 4L<br>EUR C. PH 4L boutons fleurs<br>EUR C. PH 6L boutons fleurs<br>EUR C. PH 7. 6L                                                                                | I           |              |                             | PV cc<br>PV cc<br>PV cc<br>€<br>PV cc<br>€<br>bouto                  | mmentaire<br>Inseillé : 8,5 €<br>Inseillé : 8,5 €<br>Inseillé : 12,50<br>Inseillé : 12,50                                                                                                    | Prix<br>4,99 €<br>4,72 €<br>0<br>7,41 €<br>0,98 €<br>10,04 €                            | Nb Art/Emb.<br>10 /ETA<br>10 /ETA<br>10 /ETA<br>10 /ETA                                     | Emb2->1<br>5 ETA/ROL<br>5 ETA/ROL<br>5 ETA/ROL<br>5 ETA/ROL<br>5 ETA/ROL                                                                                                    | N°<br>Article |           |       |       |
| Catalogue Comr<br>Afficher tout le catalo<br>Désignation<br>Les Hydrangea<br>Les Lavandes                                                                                                    | nande Ervoi                                                                        | PCB<br>18 HYDRANGEA FI<br>88 HYDRANGEA FI<br>17 HYDRANGEA FI<br>51 HYDRANGEA FI<br>10 HYDRANGEA FI<br>40 HYDRANGEA FI                                                                                                    | Désignation<br>Les Hydrangea<br>EUR C. PH 4L<br>EUR C. PH 4L<br>EUR C. PH 6L boutons fleurs<br>EUR C. PH 6L boutons fleurs<br>EUR C. PH 7, 6L<br>EUR C. PH 7, 6L                                                             | 1           |              |                             | C0     PV ∞     PV ∞     €     PV ∞     €     bouto     photo        | mmentaire<br>onstillé : 8,5 €<br>onstillé : 8,5 €<br>onstillé : 12,50<br>onstillé : 12,50<br>onstillé : 12,50                                                                                                    | Prix<br>4,99 €<br>4,72 €<br>7,41 €<br>0 6,98 €<br>10,04 €<br>9,44 €                     | Nb Art./Emb.<br>10 /ETA<br>10 /ETA<br>10 /ETA<br>10 /ETA<br>10 /ETA                         | Emb2->1<br>5 ETA/ROL<br>5 ETA/ROL<br>5 ETA/ROL<br>5 ETA/ROL<br>5 ETA/ROL<br>5 ETA/ROL                                                                                                    | N°<br>Article |           |       |       |
| Catalogue Comr<br>Afficher tout le catalo<br>Désignation<br>Les Hydrangea<br>Les Lavandes                                                                                                    | nande Ervoi                                                                        | PCB<br>18 HYDRANGEA FI<br>18 HYDRANGEA FI<br>17 HYDRANGEA FI<br>10 HYDRANGEA FI<br>10 HYDRANGEA FI<br>10 HYDRANGEA FI                                                                                                    | Désignation<br>Les Hydrangea<br>EUR C. PH 4L<br>EUR C. PH 4L<br>EUR C. PH 5L boutons fleurs<br>EUR C. PH 7, 5L<br>EUR C. PH 7, 5L                                                                                            |             |              |                             | PV cc<br>PV cc<br>PV cc<br>€<br>PV cc<br>€<br>bouto                  | mmentaire<br>meillé : 8,5 €<br>mseillé : 8,5 €<br>mseillé : 12,50<br>inseillé : 12,50<br>in fleurs en                                                                                                    | Prix<br>4,99 €<br>4,72 €<br>7,41 €<br>0 0,98 €<br>10,04 €<br>9,44 €                     | Nb Art/Emb.<br>10./ETA<br>10./ETA<br>10./ETA<br>10./ETA<br>10./ETA                          | Emb2->1<br>5 ETA/ROL<br>5 ETA/ROL<br>5 ETA/ROL<br>5 ETA/ROL<br>5 ETA/ROL<br>5 ETA/ROL                                                                                                    | N°<br>Article |           |       |       |
| Catalogue Com<br>Afficher tout le catalo<br>Désignation<br>Les Hydrangea<br>Les Lavandes                                                                                                    | nande Ervoi                                                                        | PCB<br>18 HYDRANGEA FI<br>88 HYDRANGEA FI<br>17 HYDRANGEA FI<br>10 HYDRANGEA FI<br>40 HYDRANGEA FI                                                                                                    | Désignation<br>Les Hydrangea<br>EUR C.PH 4L<br>EUR C.PH 4L<br>EUR C.PH 6L boutons fleurs<br>EUR C.PH 7.6L<br>EUR C.PH 7.6L<br>EUR C.PH 7.6L<br>EUR C.PH 7.6L                                                                 |             |              |                             | PV cc<br>PV cc<br>₽V cc<br>₽V cc<br>₽V cc<br>₽V cc<br>₽V cc<br>₽V cc | mmentaire<br>neillé : 8,5 €<br>neillé : 8,5 €<br>nseillé : 12,50<br>n fleurs en                                                                                                    | Prix<br>4,99€<br>4,72€<br>7,41€<br>0 0,98€<br>10,04€<br>9,44€                           | Nb At/Emb.<br>10./ETA<br>10./ETA<br>10./ETA<br>10./ETA<br>10./ETA                           | Emb2->1<br>SETAROL<br>SETAROL<br>SETAROL<br>SETAROL<br>SETAROL                                                                                                    | N°<br>Article |           |       |       |
| Catalogue Com<br>Afficher tout le catalo<br>Désignation<br>Les Hydrangea<br>Les Lavandes                                                                                                    | nande Erwoi  Gue No Oté Info  2   2   4   5   6   7   7  10  10  20                | PCB<br>18 HYDRANGEA FI<br>88 HYDRANGEA FI<br>17 HYDRANGEA FI<br>10 HYDRANGEA FI<br>10 HYDRANGEA FI<br>10 HYDRANGEA FI<br>10 HYDRANGEA FI<br>11 LAVENDULA PC                                                                                                    | Désignation<br>Les Hydrangea<br>EUR C.PH 4L<br>EUR C.PH 4L<br>EUR C.PH 6L boutons fleurs<br>EUR C.PH 7.6L<br>EUR C.PH 7.6L<br>EUR C.PH 7.6L<br>EUR C.PH 7.6L                                                                 |             |              |                             | PV cc<br>PV cc<br>€<br>PV cc<br>€<br>bouto<br>photo                  | mmentaire<br>meilié : 8,5 €<br>meilié : 12,50<br>mseilié : 12,50<br>mseilié : 12,50<br>n fleurs en                                                                                                    | Prix<br>4,99 €<br>4,72 €<br>7,41 €<br>0 0,98 €<br>10,04 €<br>9,44 €<br>6,75 €           | Nb At/Emb.<br>10./ETA<br>10./ETA<br>10./ETA<br>10./ETA<br>10./ETA                           | Emb2->1<br>SETAROL<br>SETAROL<br>SETAROL<br>SETAROL<br>SETAROL<br>SETAROL<br>SETAROL                                                                                                    | N°<br>Article |           |       |       |
| Catalogue Comr<br>Afficher tout le catalo<br>Désignation<br>Les Hydrangea<br>Les Lavandes                                                                                                    | nande Ervoi                                                                        | PCB<br>18 HYDRANGEA FI<br>18 HYDRANGEA FI<br>17 HYDRANGEA FI<br>10 HYDRANGEA FI<br>10 HYDRANGEA FI<br>10 HYDRANGEA FI<br>18 LAVENDULA PC<br>18 LAVENDULA PC<br>17 HYDRANGEA FI                                                                                                    | Désignation<br>Les Hydrangea<br>EUR C.PH 4L<br>EUR C.PH 4L<br>EUR C.PH 4L boutons fleurs<br>EUR C.PH 7.6L<br>EUR C.PH 7.6L<br>EUR C.PH 7.6L<br>EUR C.PH 7.6L<br>EUR C.PH 7.6L<br>EUR C.PH 7.6L                               |             |              |                             | PV cc<br>PV cc<br>PV cc<br>€<br>Bouto<br>photo                       | mmentaire<br>nseillé : 8,5 €<br>nseillé : 12,50<br>nseillé : 12,50<br>n fleurs en<br>n fleurs en                                                                                                    | Prix<br>4,99 €<br>4,72 €<br>7,41 €<br>0 0,98 €<br>10,04 €<br>9,44 €<br>6,75 €<br>7,41 € | Nb At/Emb.<br>10/ETA<br>10/ETA<br>10/ETA<br>10/ETA<br>10/ETA<br>10/ETA<br>10/ETA            | Emb2->1<br>SETAROL<br>SETAROL<br>SETAROL<br>SETAROL<br>SETAROL<br>SETAROL<br>SETAROL<br>SETAROL                                                                                                    | N°<br>Article |           |       |       |
| Catalogue Com<br>Afficher tout le catalo<br>Désignation<br>Les Hydrangea<br>Les Lavandes                                                                                                    | nande Ervoi                                                                        | PCB<br>18 HYDRANGEA FI<br>68 HYDRANGEA FI<br>17 HYDRANGEA FI<br>10 HYDRANGEA FI<br>10 HYDRANGEA FI<br>10 HYDRANGEA FI<br>18 LAVENDULA PC<br>17 HYDRANGEA FI                                                                                                    | Désignation<br>Les Hydrangea<br>EUR C.PH 4L<br>EUR C.PH 4L<br>EUR C.PH 4L<br>EUR C.PH 7.6L<br>EUR C.PH 7.6L<br>EUR C.PH 7.6L<br>EUR C.PH 7.6L<br>EUR C.PH 7.6L<br>EUR C.PH 7.6L<br>EUR C.PH 7.6L<br>EUR C.PH 7.6L            |             |              |                             | PV cc<br>PV cc<br>PV cc<br>E<br>PV cc<br>E<br>bouto<br>photo         | mmentaire<br>nositilé : 8,5 €<br>nositilé : 8,5 €<br>nositilé : 12,50<br>nositilé : 12,50<br>nositilé : 1 | Prix<br>4,99 €<br>4,72 €<br>7,41 €<br>0 0,98 €<br>10,04 €<br>9,44 €<br>5,75 €<br>7,41 € | Nb At/Emb.<br>10./ETA<br>10./ETA<br>10./ETA<br>10./ETA<br>10./ETA<br>10./ETA                | Emb2->1<br>SETAROL<br>SETAROL<br>SETAROL<br>SETAROL<br>SETAROL<br>SETAROL<br>SETAROL<br>SETAROL                                                                                                    | N°<br>Article |           |       |       |
| Catalogue Com<br>Afficher tout le catalo<br>Désignation<br>Les Hydrangea<br>Les Lavandes                                                                                                    | nande         Envoi           Que         No         Oté         Info           2  | PCB<br>18 HYDRANGEA FL<br>68 HYDRANGEA FL<br>17 HYDRANGEA FL<br>10 HYDRANGEA FL<br>10 HYDRANGEA FL<br>10 HYDRANGEA FL<br>18 LAVENDULA PC<br>17 HYDRANGEA FL                                                                                                    | Désignation<br>Les Hydrangea<br>EUR C.PH 4L<br>EUR C.PH 4L<br>EUR C.PH 6L boutons fleurs<br>EUR C.PH 7.6L<br>EUR C.PH 7.6L<br>EUR C.PH 7.6L<br>EUR C.PH 7.6L<br>EUR C.PH 7.6L<br>EUR C.PH 7.6L<br>EUR C.PH 7.6L              | 1           |              |                             | PV cc<br>PV cc<br>PV cc<br>€<br>Bouto<br>photo<br>bouto<br>photo     | mmentaire<br>nosilié : 8,5 €<br>nosilié : 8,5 €<br>nosilié : 12,50<br>n fleurs en<br>n fleurs en                                                                                                    | Prix<br>4,99 €<br>4,72 €<br>7,41 €<br>0 6,98 €<br>10,04 €<br>8,44 €<br>5,75 €<br>7,41 € | Nb Atl/Emb.<br>10.ETA<br>10.ETA<br>10.ETA<br>10.ETA<br>10.ETA<br>10.ETA<br>10.ETA           | Emb2->1<br>SETAROL<br>SETAROL<br>SETAROL<br>SETAROL<br>SETAROL<br>SETAROL                                                                                                    | N°<br>Article |           |       |       |
| Catalogue     Common common comm | Anande         Envoi           QUE         No         QLÉ         Info           2 | PCB<br>18 HYDRANGEA FL<br>68 HYDRANGEA FL<br>17 HYDRANGEA FL<br>10 HYDRANGEA FL<br>10 HYDRANGEA FL<br>10 HYDRANGEA FL<br>11 HYDRANGEA FL<br>12 HYDRANGEA FL                                                                                                    | Désignation<br>Les Hydrangea<br>EUR C.PH 4L<br>EUR C.PH 4L<br>EUR C.PH 6L boutons fleurs<br>EUR C.PH 7.6L<br>EUR C.PH 7.6L<br>EUR C.PH 7.6L<br>EUR C.PH 7.6L<br>EUR C.PH 7.6L<br>EUR C.PH 7.6L                               |             |              |                             | PV cc<br>PV cc<br>PV cc<br>E<br>PV cc<br>E<br>boute<br>photo         | mmentaire<br>meillé: 8,5 €<br>mseillé: 12,50<br>mseillé: 12,50<br>n fleurs en                                                                                                    | Prix<br>4,99€<br>4,72€<br>7,41€<br>0,98€<br>10,04€<br>9,44€<br>5,75€<br>7,41€           | Nb Atl/Emb.<br>10.ETA<br>10.ETA<br>10.ETA<br>10.ETA<br>10.ETA<br>10.ETA                     | Emb2->1<br>5 ETAROL<br>5 ETAROL<br>5 ETAROL<br>5 ETAROL<br>5 ETAROL<br>5 ETAROL                                                                                                    | N°<br>Article |           |       |       |
| Catalogue     Common Common Comm | nande         Envoi           gue         No         Qté         Info           2  | PCB<br>18 HYDRANGEA FI<br>18 HYDRANGEA FI<br>17 HYDRANGEA FI<br>10 HYDRANGEA FI<br>10 HYDRANGEA FI<br>18 LAVENDULA PC<br>17 HYDRANGEA FI<br>18 LAVENDULA PC                                                                                                    | Désignation<br>Les Hydrangea<br>EUR C.PH 4L<br>EUR C.PH 4L<br>EUR C.PH 5L boutons fleurs<br>EUR C.PH 7,5L<br>EUR C.PH 7,5L<br>EUR C.PH 7,5L<br>EUR C.PH 7,5L<br>EUR C.PH 7,5L<br>EUR C.PH 5L boutons fleurs                  |             |              |                             | PV cc<br>PV cc<br>PV cc<br>E<br>bouto<br>photo                       | mmentaire<br>nstillé : 8,5 €<br>nstillé : 8,5 €<br>nstillé : 12,50<br>nstillé : 12,50<br>n fleurs en                                                                                                    | Prix<br>4,99 €<br>4,72 €<br>7,41 €<br>0,98 €<br>10,04 €<br>9,44 €<br>7,41 €             | Nb Atl/Emb.<br>10./ETA<br>10./ETA<br>10./ETA<br>10./ETA<br>10./ETA<br>10./ETA               | Emb2->1<br>5 ETA/ROL<br>5 ETA/ROL<br>5 ETA/ROL<br>5 ETA/ROL<br>5 ETA/ROL<br>5 ETA/ROL                                                                                                    | N°<br>Article |           |       |       |
| Catalogue     Common Common Comm | Anande Envoi                                                                       | PCB<br>18 HYDRANGEA FI<br>18 HYDRANGEA FI<br>17 HYDRANGEA FI<br>10 HYDRANGEA FI<br>10 HYDRANGEA FI<br>18 LAVENDULA FC<br>17 HYDRANGEA FI<br>18 LAVENDULA FC<br>17 HYDRANGEA FI<br>18 LAVENDULA FC<br>17 HYDRANGEA FI                                                                                                    | Désignation<br>Les Hydrangea<br>EUR C.PH 4L<br>EUR C.PH 4L<br>EUR C.PH 5L boutons fleurs<br>EUR C.PH 7,5L<br>EUR C.PH 7,5L<br>EUR C.PH 7,5L<br>EUR C.PH 7,5L<br>EUR C.PH 7,5L<br>EUR C.PH 7,5L<br>EUR C.PH 5L boutons fleurs |             |              |                             | PV cc<br>PV cc<br>PV cc<br>E<br>bouto<br>photo                       | mmentaire<br>marilé : 8,6 €<br>marilé : 12,60<br>n fleurs en<br>n fleurs en                                                                                                    | Prix<br>4,99 €<br>4,72 €<br>7,41 €<br>0,98 €<br>10,04 €<br>9,44 €<br>7,41 €             | Nb Atl/Emb.<br>10./ETA<br>10./ETA<br>10./ETA<br>10./ETA<br>10./ETA<br>10./ETA               | Emb2->1<br>5 ETA/ROL<br>5 ETA/ROL<br>5 ETA/ROL<br>5 ETA/ROL<br>5 ETA/ROL<br>5 ETA/ROL                                                                                                    | N°<br>Article |           |       |       |
| Catalogue     Comr       Afficher tout le catalo       Désignation       Les Hydrangea       Les Lavandes                                                                                                    | Anande Envoi                                                                       | PCB<br>18 HYDRANGEA FI<br>18 HYDRANGEA FI<br>17 HYDRANGEA FI<br>10 HYDRANGEA FI<br>10 HYDRANGEA FI<br>18 LAVENDULA FC<br>17 HYDRANGEA FI<br>18 LAVENDULA FC<br>17 HYDRANGEA FI<br>18 LAVENDULA FC<br>17 HYDRANGEA FI<br>18 LAVENDULA FC<br>17 HYDRANGEA FI<br>18 LAVENDULA FC<br>17 HYDRANGEA FI<br>18 LAVENDULA FC<br>17 HYDRANGEA FI<br>18 LAVENDULA FC<br>17 HYDRANGEA FI<br>18 LAVENDULA FC<br>19 HYDRANGEA FI<br>19 HYDRANGEA FI<br>10 HYDRANGEA FI<br>10 HYDRANGEA FI<br>1 | Désignation<br>Les Hydrangea<br>EUR C.PH 4L<br>EUR C.PH 4L<br>EUR C.PH 5L boutons fleurs<br>EUR C.PH 7,5L<br>EUR C.PH 7,5L<br>EUR C.PH 7,5L<br>EUR C.PH 7,5L<br>EUR C.PH 7,5L<br>EUR C.PH 5L boutons fleurs                  |             |              |                             | PV cc<br>PV cc<br>PV cc<br>E<br>bouto<br>photo                       | mmentaire<br>marilé : 8,6 €<br>marilé : 12,60<br>n fleurs en<br>n fleurs en                                                                                                    | Prix<br>4,99 €<br>4,72 €<br>7,41 €<br>0,88 €<br>10,04 €<br>9,44 €<br>6,75 €<br>7,41 €   | Nb Atl/Emb.<br>10 /ETA<br>10 /ETA<br>10 /ETA<br>10 /ETA<br>10 /ETA<br>10 /ETA               | Emb2->1<br>5 ETA/ROL<br>5 ETA/ROL<br>5 ETA/ROL<br>5 ETA/ROL<br>5 ETA/ROL<br>5 ETA/ROL<br>5 ETA/ROL<br>5 ETA/ROL<br>5 ETA/ROL<br>5 ETA/ROL<br>5 ETA/ROL                                                                                                    | N°<br>Article |           |       |       |
| Catalogue       Comr         Afficher tout le catalo       Désignation         Les Hydrangea       Les Lavandes         Les Lavandes       Emballages         Ajouter à la commande       Ajouter à la commande                                                                                                    | Anande Envoi                                                                       | PCB<br>18 HYDRANGEA FI<br>18 HYDRANGEA FI<br>17 HYDRANGEA FI<br>10 HYDRANGEA FI<br>10 HYDRANGEA FI<br>18 LAVENDULA FC<br>18 LAVENDULA FC<br>17 HYDRANGEA FI<br>18 LAVENDULA FC<br>17 HYDRANGEA FI<br>18 LAVENDULA FC<br>17 HYDRANGEA FI<br>18 LAVENDULA FC<br>17 HYDRANGEA FI<br>18 LAVENDULA FC<br>17 HYDRANGEA FI<br>18 LAVENDULA FC<br>17 HYDRANGEA FI<br>18 LAVENDULA FC<br>19 HYDRANGEA FI<br>19 HYDRANGEA FI<br>10 HYDRANGEA FI<br>10 HYDRANGEA FI<br>1 | Désignation<br>Les Hydrangea<br>EUR C.PH 4L<br>EUR C.PH 4L<br>EUR C.PH 5L boutons fleurs<br>EUR C.PH 7.6L<br>EUR C.PH 7.6L<br>EUR C.PH 7.6L<br>EUR C.PH 7.6L<br>EUR C.PH 7.6L<br>EUR C.PH 5L boutons fleurs                  |             |              |                             | PV cc<br>PV cc<br>PV cc<br>PV cc<br>E<br>bouts<br>photo              | mmentaire<br>marilé : 8,6 €<br>marilé : 12,6¢<br>nseillé : 12,6¢<br>n fleurs en                                                                                                    | Prix<br>4,99€<br>4,72€<br>7,41€<br>0<br>6,88€<br>10,04€<br>9,44€<br>6,75€<br>7,41€      | Nb Atl/Emb.<br>10.ETA<br>10.ETA<br>10.ETA<br>10.ETA<br>10.ETA<br>10.ETA<br>10.ETA<br>10.ETA | Emb2->1<br>5 ETA/ROL<br>5 ETA/ROL | N°<br>Article |           |       |       |

# Colonnes disponibles

| Catégorie des       |                            |                                                      | <mark>Format</mark>                     | exemple                                   |
|---------------------|----------------------------|------------------------------------------------------|-----------------------------------------|-------------------------------------------|
| colonnes            | Nom des colonnes           | Descriptif des colonnes                              |                                         |                                           |
| Champs obligatoires | CATNOORDER                 | Identifiant catalogue                                | N                                       | 2                                         |
|                     | CATDESIGNATION             |                                                      | A (100)                                 | Notre offre AUCHAN sem                    |
|                     |                            | Titre du catalogue                                   | ,,,,,,,,,,,,,,,,,,,,,,,,,,,,,,,,,,,,,,, | 21                                        |
|                     | CATUSEBYDATE               | Date de péremption                                   | JJ/MM/AAAA                              | 16/07/2009                                |
|                     | ARTNOLINE *                | No Ligne du catalogue                                | Ν                                       | 1                                         |
|                     | ARTNOARTICLE *             | No Article                                           | N                                       | 1 à n ( cas des valeurs<br>9998 et 9997 ) |
|                     | ARTARTDESIGN *             | Désignation                                          | A(100)                                  | HYDRANGEA Fleurs C4L                      |
|                     | ARTHTBASEUPRICE *          | Prix Unitaire HT                                     | N (virgule)                             | 15.10                                     |
| Champs optionnels   | CATFRANCOVALUE             | Montant du FRANCO                                    | N (virgule)                             | 1500                                      |
|                     | ARTLABELCOMMENT *          | Commentaire                                          | A(255)                                  | PV conseillé 25.00 €                      |
|                     | ARTTVA_DESIGNATION         | Taux TVA (sans le signe '%'), par<br>défaut 5.5      | N (virgule)                             | 5.5                                       |
|                     | ARTCODEBARREFLEU           | GenCod                                               | A(20)                                   | 3123456123454                             |
|                     | ARTPCB *                   | PCB                                                  | Ν                                       | 5                                         |
|                     | ARTQTEPACKAGEARTICLE *     | Qté d'articles par emballage                         | Ν                                       |                                           |
|                     | ARTROUNDRULEPACKAGEARTICLE | Règle d'arrondi de l'emballage                       | 0,1 ou 2                                | 0                                         |
|                     |                            | 0 : pas de règle, 1: nb emballage<br>entier,         |                                         |                                           |
|                     |                            | 2 : nb emballage entier et qte recalculée et entière |                                         |                                           |
|                     | ARTQTEPACKAGE1             | Qté Emballage No 1                                   | Ν                                       |                                           |
|                     | ARTPACKAGE1 *              | Code Emballage No 1 (3 car.)                         | A(3)                                    |                                           |
|                     | ARTQTEPACKAGECROSS1_2 *    | Qté d'Emb. No 2 contenu dans<br>Emb. No 1            | N                                       |                                           |
|                     | ARTPACKAGE2 *              | Code Emballage No 2 (3 car.)                         | A(3)                                    |                                           |

|                             | Pàgla Etiquatta                      | 01234     |                       |
|-----------------------------|--------------------------------------|-----------|-----------------------|
|                             |                                      | 0,1,2,3,4 |                       |
|                             | 0 : Pas d'étiquette, 1 : 1 étiquette |           |                       |
|                             | / Ligne,                             |           |                       |
|                             | 2 : 1 étiquette / Unité, 3 : 1       |           |                       |
|                             | étiquette / Conditionnement, 4 : 1   |           |                       |
|                             | étiquette / 100 Unités               |           |                       |
| ARTPRESENTATION_DESIGNATION | Désignation de la présentation de    | A(60)     |                       |
|                             | l'article                            |           |                       |
|                             |                                      |           |                       |
|                             | Nb Etiquettes par article            | N         |                       |
| ARTIMAGE                    | Chemin absolu de l'image             | A(255)    | C:\mes documents\     |
|                             | associée à l'article                 |           | images\               |
| PRICE1 à PRICE10            | Montant du tarif quantitatif du n°   | N         |                       |
|                             | 1 au n° 10                           |           |                       |
| PRICE1QTY à PRICE10QTY      | Quantité du tarif quantitatif du     | N         |                       |
|                             | n°1 au n° 10                         |           |                       |
| ARTCODEPARTENAIRE           |                                      | A(60)     | 123456 ( code article |
|                             | Code partenaire                      |           | AUCHAN )              |
|                             |                                      |           |                       |

(\*) En <mark>orange</mark> sont indiqués les champs qui sont affichés par défaut dans Hortipass (Layout N°1)

#### Cas particuliers : Les articles No 9998 et 9997.

Il est possible de créer des groupes d'articles, en utilisant les articles No 9998 (début de groupe) et No 9997 (fin de groupe). Pour ces lignes, seules les 2 colonnes ARTNOARTICLE (avec une valeur 9998 ou 9997) et ARTARTDESIGN (désignation du groupe) sont prises en compte.

Il est permis d'imbriquer un groupe d'articles dans un autre groupe d'articles (en déclarant un groupe à l'intérieur d'un autre), créant ainsi une arborescence d'articles.

#### Exemple d'un fichier avec le nombre colonnes minimum et une arborescence d'articles :

CATNOORDER ; CATDESIGNATION ; CATUSEBYDATE ; ARTNOLINE ; ARTNOARTICLE; ARTARTDESIGN; ARTHTBASEUPRICE

1 ;mon offre; 31/12/2009;1;9998 ;début du groupe plantes;

1 ;mon offre; 31/12/2009;2;1000;article no 1 ;10.50

1 ;mon offre; 31/12/2009;3;1001;article no 2 ;13.00

1 ;mon offre; 31/12/2009;4;9998 ;début du sous-groupe plantes;

1 ;mon offre; 31/12/2009;5;1002;sous-article no 1 ;14.00

1 ;mon offre; 31/12/2009;6;1003;sous-article no 2 ;15.50

1 ;mon offre; 31/12/2009;7;9997 ;fin du sous-groupe plantes;

1 ;mon offre; 31/12/2009;8;9997 ;fin du groupe plantes ;

#### Mettre à jour son catalogue

Pour mettre à jour un catalogue publié, il suffit de le re publier avec le même numéro de catalogue.

(Champ CATNOORDER ).

A noter qu'une commande sauvegardée et saisie sur un catalogue périmé (date de péremption dépassée) ne peut plus être envoyée par le magasin.

#### Gestion des images

Il est possible d'associer des images aux articles du catalogue.

Pour cela il faut indiquer dans le champ ARTIMAGE le chemin absolu et le nom de l'image concernée

Ex : C:\mes documents\catalogue\images\hydrangea.jpg

Les formats d'images acceptés sont les suivants :

- Jpeg
- Giff
- Bmp

Lors de la publication l'image est réduite si nécessaire pour que son poids soit compatible avec une publication sur internet.

Si l'article est illustré sa ligne fait apparaitre l'icône suivante dans le catalogue :

Nb la version XXXX d'Hortipass Publisher ne gère qu'une seule image par article

#### Gestion du franco

Il est possible de fixer une valeur de franco qui apparaitra en regard du total Ht de la commande.

Ce franco peut être indicatif ou bloquant. Dans ce dernier cas la commande ne pourra être transmise au fournisseur tant que le montant de la commande n'aura pas atteint le franco.

C'est vous en tant que fournisseur qui décidez si vous souhaitez que le franco soit bloquant ou indicatif.

Le champ à renseigner est : CATFRANCOVALUE

#### Gestion des tarifs quantitatifs

#### Tester et valider mon offre

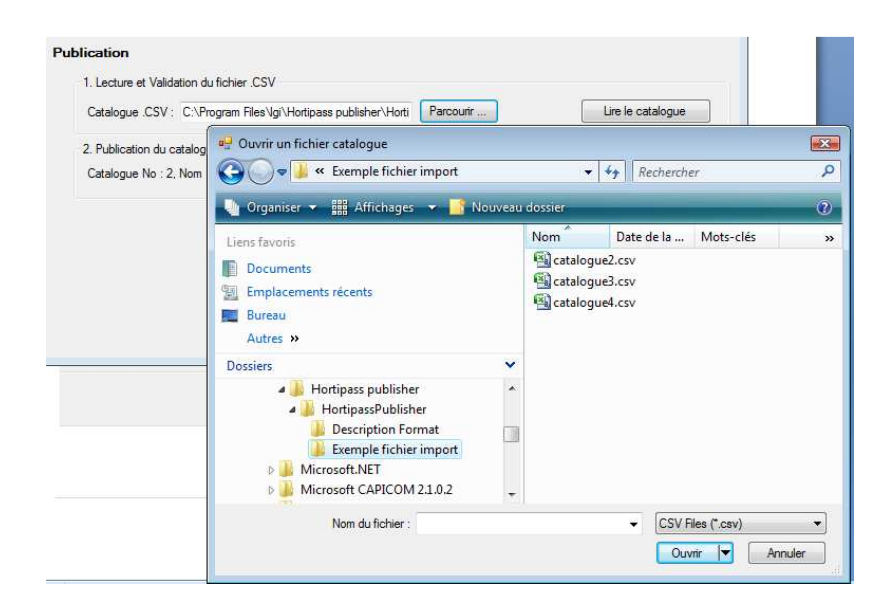

Il est nécessaire après constitution du fichier CSV d'en vérifier la structure pour s'assurer avant publication sur Hortipass que les colonnes obligatoires sont présentes et qu'il n'y a pas d'erreurs de syntaxe dans la structure.

C'est l'objet du bouton Vérifier le catalogue.

| - 1 Lecture et Valid | ation du fichier, CSV                          |           |                           |
|----------------------|------------------------------------------------|-----------|---------------------------|
| T. LECLUIE EL VAIIU  | alon du tichler .c.5 v                         |           |                           |
| Catalogue .CSV :     | C:\Program Files\Jgi\Hortipass publisher\Horti | Parcourir | ( Vérifier le catalogue ) |
|                      |                                                |           |                           |

Si le test est valide le message suivant apparait et indique qu'il est possible de poursuivre les opérations de publication.

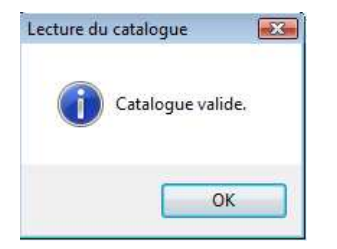

Si le catalogue est invalide un message est affiché indiquant explicitement les données à modifier.

## Diffuser mon offre

| 2. Publication du catalogue sur Hortipass<br>Catalogue No : 2, Nom : Notre offre AUCHAN Sem 21 | Publier le catalogue |
|------------------------------------------------------------------------------------------------|----------------------|
|                                                                                                |                      |

Après validation de la structure l'utilisateur doit passer à la phase de publication c'est-à-dire d'envoi de son catalogue sur le portail Hortipass.

#### Les options de publication :

| 🖳 Publication du catalogue         | _ • •     |
|------------------------------------|-----------|
| Options de publication             |           |
| Pièce jointe :                     | Parcourir |
| Colonnes à afficher dans l'offre : |           |
| ✓ N° article                       |           |
| Code barre                         |           |
| Code partenaire                    |           |
|                                    |           |
|                                    | Publier   |

#### NOTION DE PIECE JOINTE

A l'occasion de la publication il est possible d'associer au catalogue une pièce jointe (format libre) qui sera téléchargeable sur le site par le magasin :

| Désignation Publication Péremption                    | Sauvegardées Envoyées           |
|-------------------------------------------------------|---------------------------------|
| SERRE CHAUDE MARCHE AUX FLEURS. 26/06/2009 03/07/2009 | SERRE CHAUDE MARCHE AUX FLEURS, |

#### NOTION D'INDENTIFICATION DE L'ARTICLE

Il est possible de préciser les colonnes d'identification de l'article qui seront affichées :

- N° article correspond à la colonne ARTNOARTICLE
- Code barre correspond à la colonne ARTCODEBARREFLEU
- Code partenaire correspond à la colonne ARTCODEPARTENAIRE

#### CHOIX DES DESTINATAIRES

Il est ensuite nécessaire de choisir <u>le ou les</u> groupes de destinataires (voir infra gestion des groupes) pour lesquels l'offre sera visible.

| 😕 Sé | élection des des   | tinataires                        |        |
|------|--------------------|-----------------------------------|--------|
| Sél  | lectionnez les gro | upes destinataires du catalogue : |        |
|      | N° Groupe          | Désignation Groupe                |        |
|      | 1                  | GROUPE DEMO                       |        |
|      | 2                  | Groupe UE                         |        |
|      |                    |                                   |        |
|      |                    |                                   |        |
|      |                    |                                   |        |
|      |                    |                                   |        |
|      |                    |                                   |        |
|      |                    |                                   |        |
|      |                    |                                   |        |
|      |                    |                                   |        |
| 6    |                    | Publier dans Hortipass V3         | Fermer |
|      |                    |                                   |        |
|      | Charg              | ement des destinataires terminé   |        |

Il faut ensuite cliquer sur le bouton Publier dans Hortipass pour envoyer l'offre.

Si le catalogue à déjà été publié et qu'il s'agit d'une mise à jour le message suivant apparait :

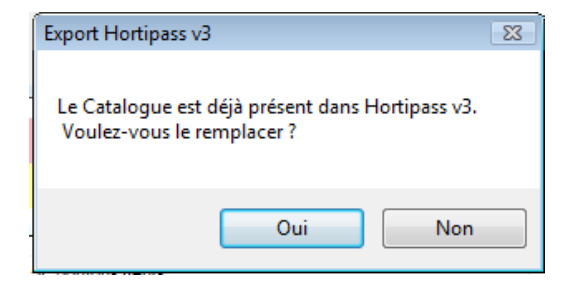

Lorsque le catalogue est à la disposition de vos clients le message suivant apparait :

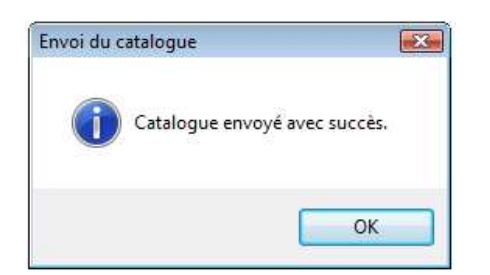

### Information de vos clients

Vos clients sont informés de la disponibilité d'un nouveau catalogue ou d'une mise à jour d'une offre existante par une alerte email.

Voici un exemple de mail tel que reçu par votre client :

| De : serge.richard@graineinfo.fr<br>À : serge.richard@graineinfo.fr<br>Cc :<br>Objet : Nouveau catalogue SPADICE PLANTES<br>HORTIPASS | 2 |
|----------------------------------------------------------------------------------------------------|---|
| HORTIPASS                                                                                                    |   |
| Avis de réception de catalogue                                                                                                    | 9 |
| Bonjour.                                                                                                    | 1 |

Retrouvez cette offre en cliquant sur http://www.hortipass.net/

#### **Recevoir mes commandes**

Lorsque vous recevez une commande passée par votre client sur Hortipass , vous êtes prévenu par un mail porteur du bon de commande en format pdf .

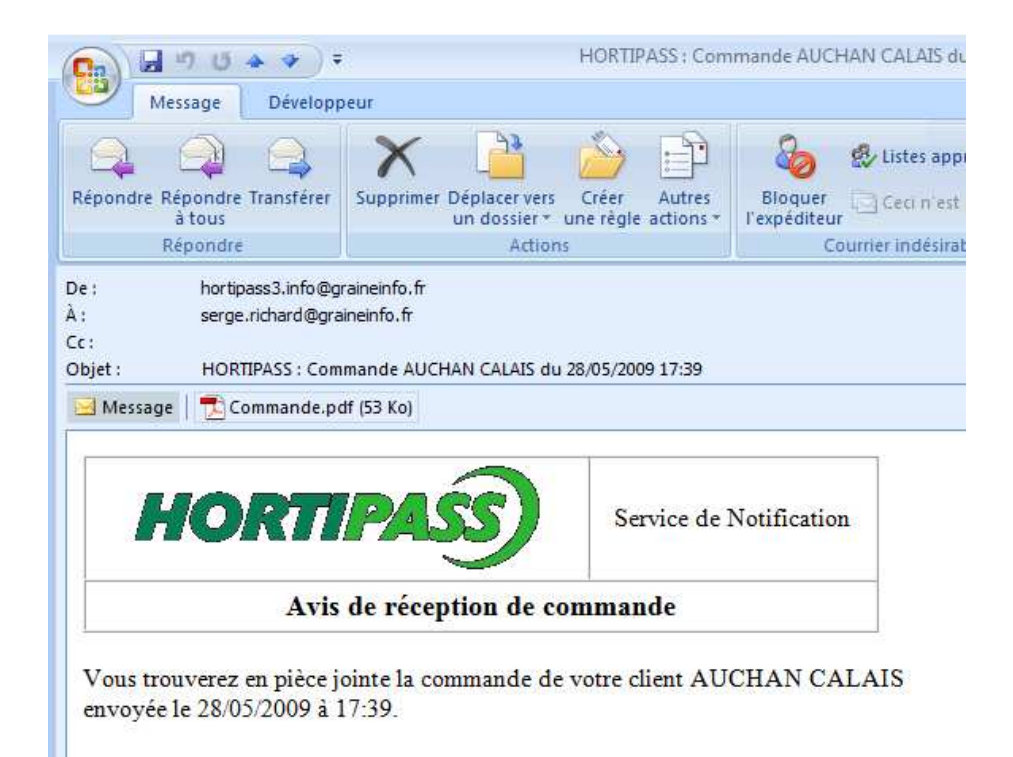

Exemple de bon de commande :

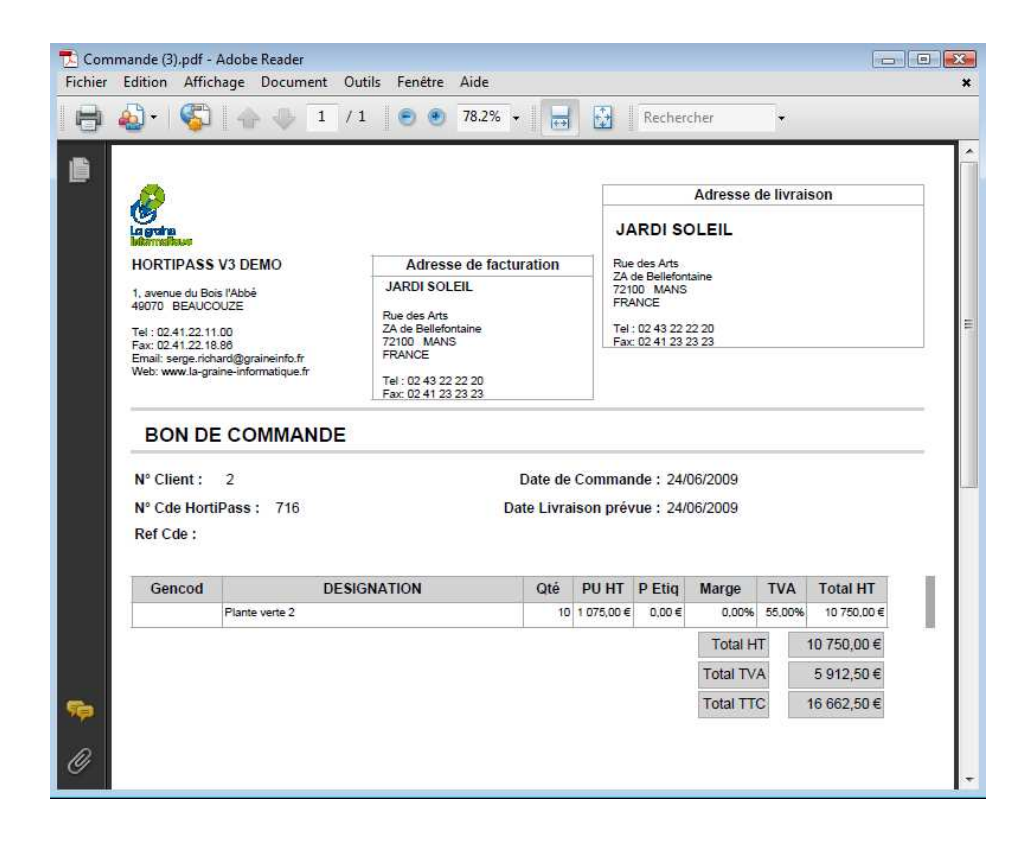

# GERER SON ESPACE HORTIPASS SUR LE PORTAIL

#### Se connecter au portail

Lors de votre inscription au service Hortipass vous avez obtenu

- Un nom de compte (login)
- Un mot de passe

Qui vont vous permettre d'administrer votre espace personnel

Connetez vous à l'adresse :

http://www.hortipass.net

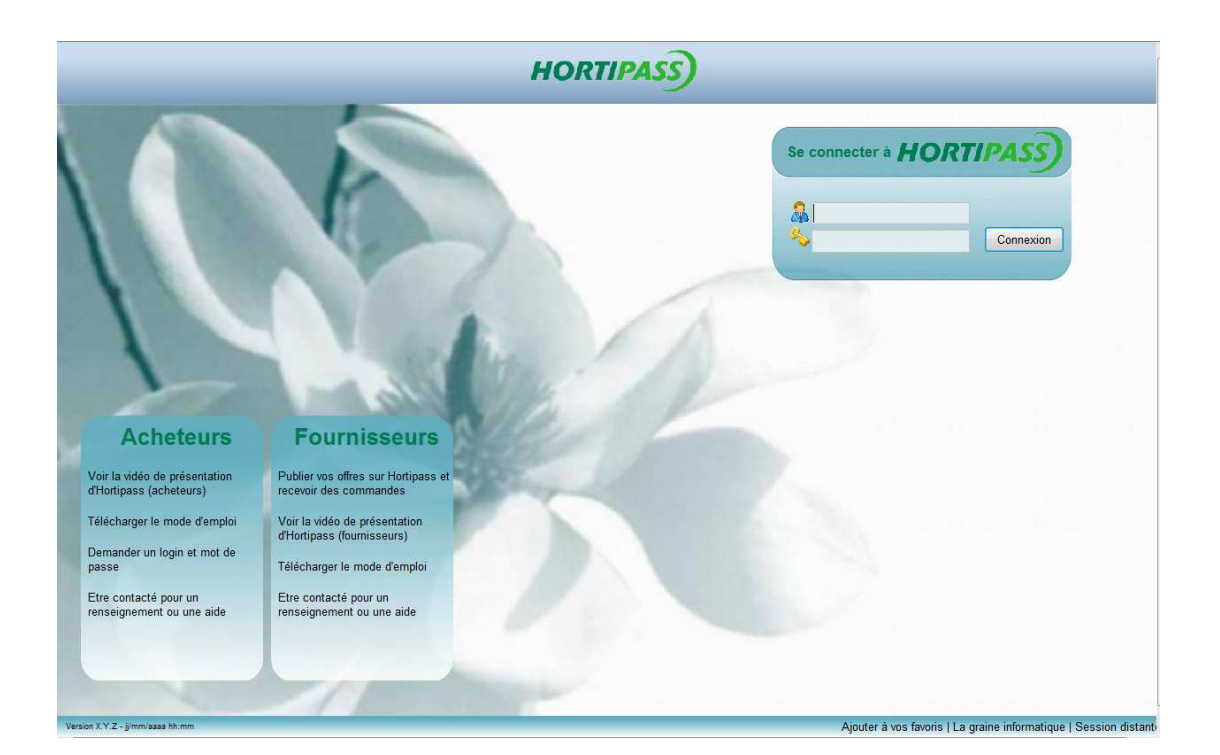

## Les options disponibles

Voici les différentes options qui s'offrent à vous :

| Administration Société ?                  |
|-------------------------------------------|
| Infos Société                             |
| Images                                    |
| Gestion des Clients                       |
| Demande de Création de Compte Utilisateur |
| Statistiques                              |

## Infos Société

| INFORMATIONS SUR VOTRE SOCIETE |                          |         |                               |           |  |  |  |  |  |
|--------------------------------|--------------------------|---------|-------------------------------|-----------|--|--|--|--|--|
| N° :<br>Raison sociale :       | 3<br>HORTIPASS V3 DEMO   |         |                               | BottlDemo |  |  |  |  |  |
| Adresse 1 :                    | 1, avenue du Bois l'Abbé | Tél :   | 02.41.22.11.00                |           |  |  |  |  |  |
| Adresse 2 :                    |                          | Fax :   | 02.41.22.18.86                | Parcourir |  |  |  |  |  |
| Code postal :                  | 49070                    | Email : | graine.info@wanadoo.fr        |           |  |  |  |  |  |
| Ville :                        | BEAUCOUZE                | Url :   | www.la-graine-informatique.fr |           |  |  |  |  |  |
|                                |                          |         |                               |           |  |  |  |  |  |
|                                |                          |         | Valider Annuler               |           |  |  |  |  |  |

- Taille conseillée pour le logo : 200 x 50 pixels
- Format image conseillé : jpeg ou giff (format conseillé pour gérer la transparence).

### **Gestion des images**

Ces images apparaissent lorsque votre client se connecte sur votre espace catalogue.

| GESTION DES IMAGES                                               |  |  |  |  |
|------------------------------------------------------------------|--|--|--|--|
| DE TAILS DE L'IMAGE                                              |  |  |  |  |
| Image : Parcos<br>Veuillez sélectionner une image<br>Créer       |  |  |  |  |
|                                                                  |  |  |  |  |
| LISTE DES IMAGES                                                 |  |  |  |  |
| Commentaire                                                      |  |  |  |  |
| La promotion du mois en conteneur 5L<br>Nos serres de production |  |  |  |  |
|                                                                  |  |  |  |  |

**Statistiques** 

| VISUALISATION DES STATS HORTIPASS V3 DEMO |                                                   |                                         |               |            |              |           |  |  |  |
|-------------------------------------------|---------------------------------------------------|-----------------------------------------|---------------|------------|--------------|-----------|--|--|--|
| Critères de recherche :                   | <ul><li>Consultations</li><li>Commandes</li></ul> | N° catalogue : 5<br>Date création Cde : |               | 32         | 12           | Afficher  |  |  |  |
| N°Catalogue                               | Nom Cata                                          | logue                                   | Prénom Client | Nom Client | N°total comm | Total HT  |  |  |  |
| 5                                         | Nos fins de                                       | e série                                 | Jean          | DUPOND     | 11           | 135,00€ ^ |  |  |  |
|                                           |                                                   |                                         |               |            |              |           |  |  |  |

# FONCTIONS COMPLEMENTAIRES

Voir la liste des offres publiées

### Gérer mes groupes de diffusion

## **Configuration technique**

| Configuration                                                  |                         |
|----------------------------------------------------------------|-------------------------|
| Webservice                                                     |                         |
| URL : http://192.168.2.3:83/hpv3/webservices/hortipass3ws.asmx | Tester la connexion     |
| Login : admindemo Mot de passe : *** N° Société : 3            | Tester les identifiants |

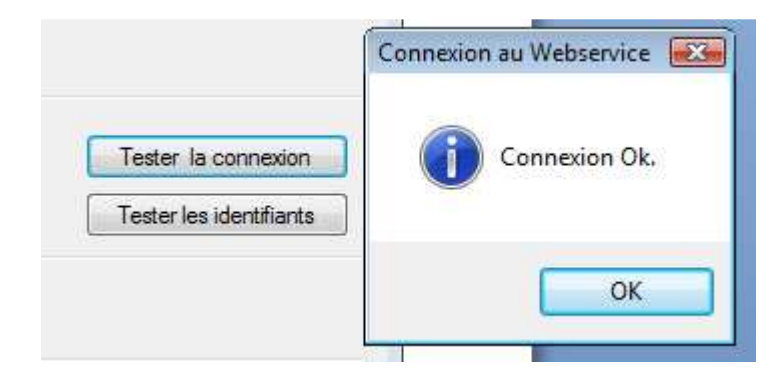